# **INFOVER**

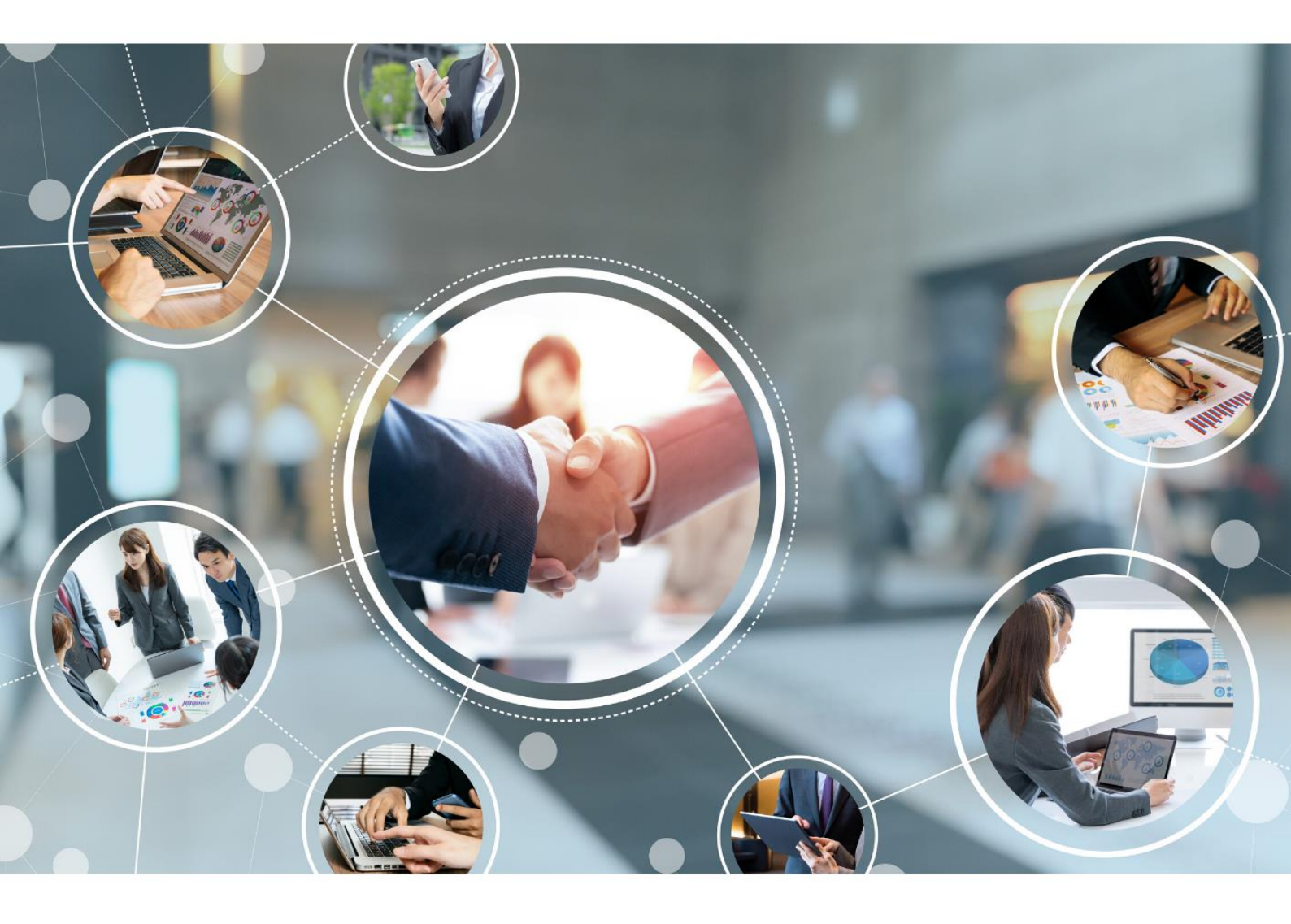

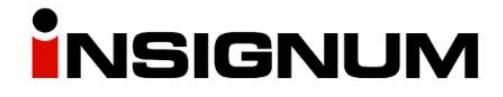

## **Galeria Handlowa**

Obsługa zamówień (rezerwacji) w iHurt

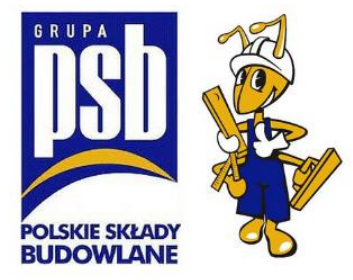

## Opis ogólny

Za pośrednictwem strony Galerii Handlowej (mrowka.com.pl) Klienci mogą składać rezerwacje na wybrane produkty do wybranego przez siebie punktu odbioru. Po zatwierdzeniu przez Klienta, rezerwacja jest wysyłana do iHurt jako "zamówienie od odbiorcy". Po otrzymaniu zamówienia pracownik Mrówki weryfikuje dostępność towaru i fizycznie go przenosi do miejsca przeznaczonego na towar zarezerwowany dla Klienta. W kolejnym kroku zmieniany jest status zamówienia z "Przyjęte" na "W trakcie realizacji" co powoduje rezerwację ilości w systemie iHurt przez utworzenie niezatwierdzonego dokumentu WZ. Po przyjściu Klienta po odbiór towaru, dokument WZ jest zatwierdzany i wystawiony dokument sprzedaży paragon lub faktura. Wystawienie dokumentu sprzedaży powoduje zmianę statusu w Galerii Handlowej na "Wysłane".

## Proces wdrożenia GH w Mrówce

- 1) Mrówka zgłasza chęć współpracy z GH do PSB na adres mailowy zamowienia@mrowka.com.pl
- 2) Po uzyskaniu zgody, centrala PSB wysyła loginy i hasła dla magazynu Partnera
- 3) Partner konfiguruje stanowisko
  - a. Samodzielnie zgodnie z instrukcją lub
  - b. jeżeli Partner oczekuje płatnej konfiguracji Infover wysyła mail na <u>pomoc-psb@infover.pl</u> w temacie wpisując: GH – zlecenie konfiguracji w treści: nr telefonu, e-mail do osoby kontaktowej w sprawie konfiguracji
- 4) Po zakończonej konfiguracji Partner wysyła informację o zakończeniu a mail zamowienia@mrowka.com.pl
- 5) Centrala PSB uruchamia wysyłanie cenników do GH (z opóźnieniem min. 1 dniowym) co powoduje wysyłanie rezerwacji do CMS Infover
- 6) Centrala PSB składa testową rezerwację, aby sprawdzić czy konfiguracja po obu stronach jest zakończona
  - a. Jeżeli rezerwacja zostanie wgrana do iHurt temat zakończony
  - b. Jeżeli rezerwacja nie trafi do iHurt Centrala PSB:
    - Upewnia się, że postronnie z Impact Media zamówienie zostało wysłane, jeżeli tak
    - wysyłane jest zgłoszenie na <u>Pomoc-PSB@infover.pl</u> z danymi kontaktowymi do punktu, w którym jest problem.
      - i. Naprawa <u>może okazać się płatna</u>, jeżeli powodem błędu będzie niewłaściwa konfiguracja zrealizowana przez Partnera.

## Warunki konieczne do spełnienia przed przystąpieniem do konfiguracji

- Wersja 19.2.0.B8 iHurt
- Wersja 3.2.0.5 iMHDExporter.exe
- Skonfigurowanie w iHurt parametrów eksportu danych do iHD w tym eksportowanego cennika

Dodatkowo będzie wdrażany mechanizm stanów magazynowych on-line (sprzed kilku minut). Stany magazynowe będą eksportowane do centralnego repozytorium bezpośrednio z "Mrówki". To jednak nie jest element niezbędny do działania GH. Do momentu wdrożenia tego mechanizmu – Galeria Handlowa pokazuje stany magazynowe z Hurtowni Danych iHD (stan "z wczoraj").

## Aktualizacja Exportera

Nowy Exporter działa z minimalną wersją **iHurt 19.2.B8** przed aktualizacją eksportera, proszę o sprawdzenie wersji iHurt oraz ewentualną aktualizację.

#### Sprawdzenie wersji iHurt

Po zalogowaniu do programu klikamy Informacje > O programie. Pojawi nam się okno z informacją o aktualnej wersji:

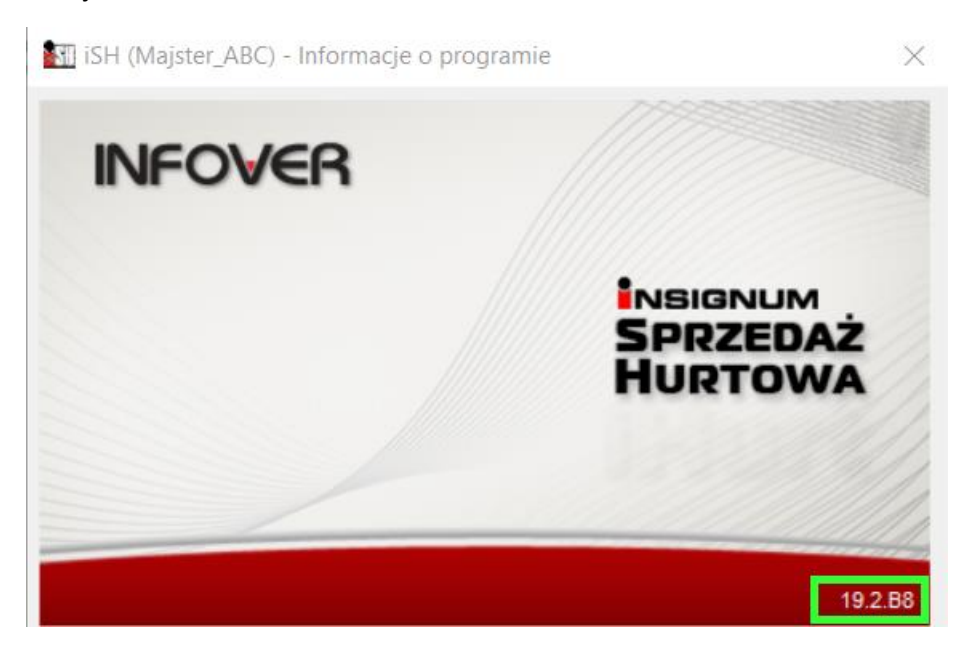

#### Rozpakowanie plików

Plik z Exporterem pobieramy ze strony <u>https://upgrade.insignum.pl/</u>

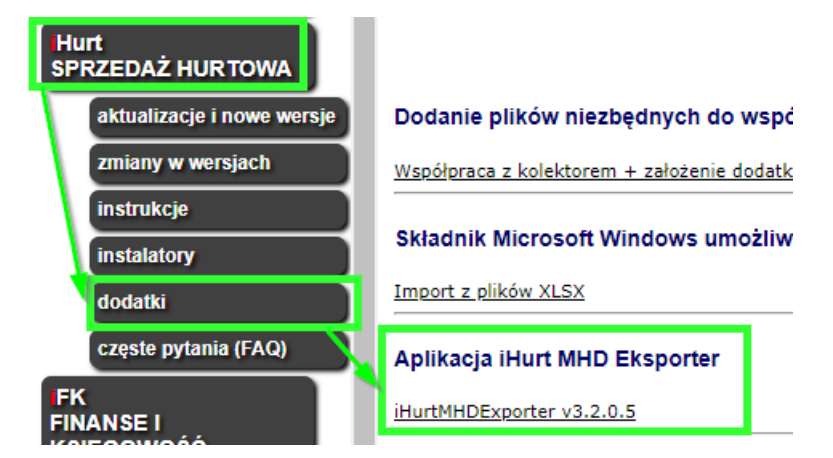

- 1) Plik należy wgrać na serwer, na którym jest zainstalowany Exporter, np. na pulpit. Informacja o tym, jak znaleźć plik Exportera znajduje się poniżej w akapicie "Gdzie szukać katalogu Exportera".
- 2) Następnie dwa razy klikamy na plik. Otworzy się okno z 3 plikami.

| Nazwa                | Тур                    | Rozmiar po skompr |
|----------------------|------------------------|-------------------|
| iHurtMHDExporter.exe | Aplikacja              | 2 290 KB          |
| 💿 Instalacja.bat     | Plik wsadowy Windows   | 1 KB              |
| 🧟 sqlite3.dll        | Rozszerzenie aplikacji | 169 KB            |

Pliki kopiujemy do katalogu, w którym się znajduje Exporter, zamieniając pliki w miejscu docelowym.
 Po przegraniu plików, katalog z Exporterem powinien mieć taką postać:

| OS (C:) > INFOVER > iHurtMHDExporter |          | ں ~                |
|--------------------------------------|----------|--------------------|
| Nazwa                                | Rozmiar  | Тур                |
| 📙 dane                               |          | Folder plików      |
| iHurtMHDExporter.exe                 | 5 439 KB | Aplikacja          |
| 🔊 Instalacja.bat                     | 1 KB     | Plik wsadowy Win   |
| 🔊 sqlite3.dll                        | 354 KB   | Rozszerzenie aplik |

- 4) Następnie uruchamiamy plik "instalacja.bat"
- 5) Po zainstalowaniu aplikacji wyświetli się komunikat "Press any key to continue …". Klikamy dowolny klawisz na klawiaturze i nową wersję Exportera mamy już zainstalowaną.

| C:\INFOVER\iHurtMHDExporter≻iHurtMHDExporter.exe /install<br>Instalacja procedur i skryptu potrzebnych do dzia ania aplikacji.<br>Instalacja zako~czona. |
|----------------------------------------------------------------------------------------------------|
| C:\INFOVER\iHurtMHDExporter>pause<br>Press any key to continue                                                                                           |

#### Gdzie szukać katalogu Exportera

Aby wyszukać miejsca instalacji Exportera, należy na serwerze uruchomić dowolne okno przeglądania plików, z lewej strony wybrać "This PC" (Ten komputer) i w okienko wyszukiwania wpisujemy "**iHurtMHDExporter.exe**".

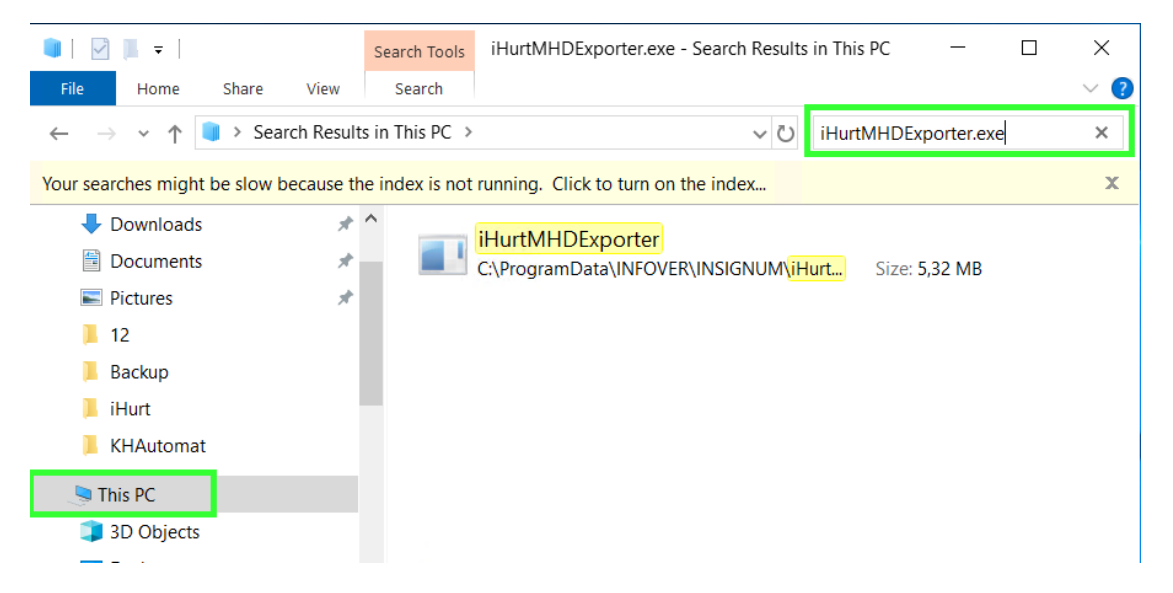

Następnie klikamy prawym przyciskiem myszy na plik i wybieramy "Open file location" (otwórz lokalizację pliku).

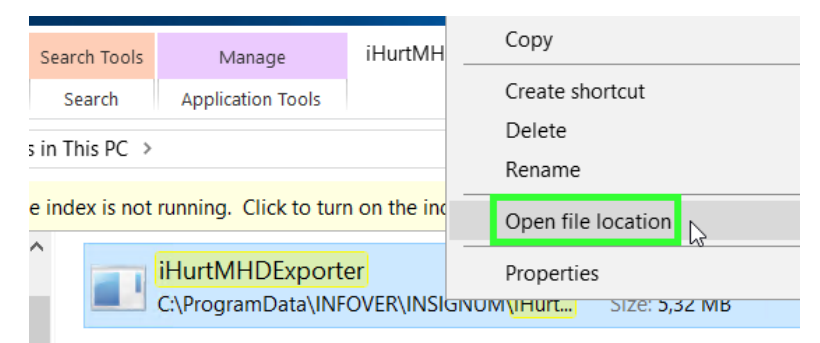

Domyślnie powinien znajdować się na serwerze w jednym z poniższych katalogów:

- C:\INFOVER\iHurtMHDExporter
- c:\Infover\Insignum\iHurt\iHurtMHDExporter
- c:\ProgramData\Infover\iHurtMHDExporter
- c:\ Program Files (x86)\Infover\Insignum\iHurtMHDExporter
- c:\ Program Files (x86)\Kolporter Info\Insignum\iHurtMHDExporter

**Płatna** instalacja aktualizacji Exportera może być przeprowadzona przez Infover, po uprzednim wysłaniu mail na adres <u>pomoc-psb@infover.pl</u>, w temacie proszę wpisać "**Instalacja Exportera**".

### Konfiguracja w iHurt parametrów eksportu danych do iHD.

"Po staremu" parametry sterujące eksportem danych były zapisane w konfiguracji eksportera (baza SQLite)

"Po nowemu" parametry sterujące eksportem danych do iHD zapisujemy w bazie iHurt. W konfiguracji eksportera konieczne jest jedynie zapisane "namiarów" na bazę iHurt z którą eksporter się powinien połączyć:

| III iHurt MH Exporter - Dane nadawcy |                                      | —       |            | ×       |
|--------------------------------------|--------------------------------------|---------|------------|---------|
| -Paramet                             | ry połączenia do bazy iHurt          |         |            |         |
| Serwer:                              | localhost                            | Tes     | t połączei | nia     |
| Baza:                                | iHurt                                | Pobierz | parametry  | z iHurt |
| Paramet                              | ry raportu<br>ator punktu sprzedażu: |         |            |         |

Eksporter łączy się ze wskazaną bazą iHurt i sprawdza parametry.

Jeżeli parametry są uzupełnione odczytuje je i z nich korzysta dodatkowo zapisując do "swojej" bazy (żeby były widoczne także "od strony" eksportera)

Jeżeli parametrów w iHurt nie ma – eksporter korzysta z "własnych" parametrów (zgodnie z zasadą "zgodności wstecz").

Dzięki temu po wdrożeniu nowych wersji aplikacji nie ulega zakłóceniu proces eksportu danych. Uzupełnienie parametrów i iHurt pozwala na płynne przejście na nowe zasady.

#### Definiowanie parametrów eksportu w iHurt

1. W konfiguracji ogólnej powinny być domyślnie uzupełnione poniższe parametry:

| <u>P</u> arametry<br><u>5</u> . Globalne <u>6</u> . Użytkownika                                                                                                    |                                                                              |         |
|----------------------------------------------------------------------------------------------------|------------------------------------------------------------------------------|---------|
| Grupa: Eragment nazwy                                                                                                    | ) parametru:                                                                 | Szukaj  |
| Nazwa                                                                                                    | Grupa                                                                        | Wartość |
| iHD parametry eksportu danych na FTP: Hasło<br>iHD parametry eksportu danych na FTP: Host<br>iHD parametry eksportu danych na FTP: Katalog<br>iHD parametry eksportu danych na FTP: Tryb pasywny<br>iHD parametry eksportu danych na FTP: Użytkownik | INTEGRALNOŚĆ<br>INTEGRALNOŚĆ<br>INTEGRALNOŚĆ<br>INTEGRALNOŚĆ<br>INTEGRALNOŚĆ | tak     |

 Hasio:
 anonymous

 Host:
 193.169.233.244

Katalog: /incoming/ Tryb pasywny: tak Użytkownik: anonymous

 W sekcji "Dane firmy" należy ustawić identyfikator punktu sprzedaży (ID\_PS), czyli identyfikator pod jakim dana "Mrówka" jest identyfikowana w hurtowni danych centrali PSB oraz w Payback. Sekcja "Dane w iHD" na zakładce "2. Dane dodatkowe". UWAGA – sekcja ta jest widoczna dopiero jak w konfiguracji uzupełnione są dane FTP

Jeżeli nie znamy tych identyfikatorów możemy je odczytać z dotychczasowej konfiguracji eksportera a jeżeli z jakiś względów nie możemy tego zrobić z centrali PSB

Identyfikator Payback zwykle jest taki sam jak identyfikator "podstawowy" z usuniętym podkreśleniem – np. "GRO\_02" -> "GRO02" dla "Mrówki" Grodzisk)

Oprócz wpisania identyfikatorów wskazujemy tutaj, który cennik sprzedaży ma być eksportowany do iHD jako cennik do Galerii Handlowej. UWAGA – musimy wskazać cennik zdefiniowany jako "brutto"

| Ì | Dane do iHD<br>Identyfikator punktu sprzedaży: | Identyfikator PS dla Payback: | Grupa cen dla eksportu cen towarów: |
|---|------------------------------------------------|-------------------------------|-------------------------------------|
|   | PSB_MB                                         | PSBMB                         | Detaliczna brutto                   |

#### 3. Konfiguracja dla firm wielo-oddziałowych

W firmach w których działa więcej niż jeden oddział/Punkt Sprzedaży (Mrówka) – zapisujemy kilka identyfikatorów PS dla poszczególnych elementów struktury firmy. Poniżej przykład:

| Odd   | ział / PS           | Identyfikator PS w iHD | Identyfikator PS w Payba | ck Cennik             |
|-------|---------------------|------------------------|--------------------------|-----------------------|
| Firma | "A"                 |                        |                          |                       |
| ->    | "Mrówka" Katowice   | KAT_02                 | КАТО2                    | Detaliczna Katowice   |
| ->    | "Mrówka" Gliwice    | GLI_02                 | GLI02                    | Detaliczna Gliwice    |
| ->    | "Mrówka" Rybnik     | RYB_02                 | RYB02                    | Detaliczna podstawowa |
| ->    | Hurtownia budowlana |                        |                          |                       |

#### 4. Firma z jednym punktem sprzedaży (PS)

Jeżeli w iHurt w "Dane firmy" mamy strukturę jednoelementową (firma prowadzi jedną "Mrówkę" i tylko "Mrówkę") identyfikatory przypisujemy do "firmy" głównej.

W tym przypadku rejestry i magazyny nie muszą być przypisane (w iHurt rejestr/magazyn nie przypisany do żadnego elementu traktujemy jako przypisany do firmy głównej)

5. W słowniku rejestrów sprzedaży – rejestrom powiązanym z danym Oddziałem / Punktem sprzedaży - należy włączyć fajki "Eksport do iHD" tym rejestrom (paragonów, faktur), z których dane mają być eksportowane do hurtowni.

|   | iSH (BAZA DEMO) Admin - Rejestr sprzedaży       |
|---|-------------------------------------------------|
| i | 1.Parametry podstawowe 2. Parametry dodatkowe   |
|   | Eksport do iHD                                  |
|   | Dodatkowy tekst drukowany na fakturze sprzedaży |
| 1 |                                                 |

Przy pierwszej konfiguracji ręcznie włączamy flagi dla wszystkich rejestrów, dodawanie nowego rejestru domyślnie ma tą flagę włączoną.

6. Analogicznie dla magazynów w słowniku magazynów.

| fr. Nazwy:                  | -Rodza | j magazynu:                      |                                |                                                                                                    |                   |
|-----------------------------|--------|----------------------------------|--------------------------------|----------------------------------------------------------------------------------------------------|-------------------|
| grodzisk                    | • Wa   | szystkie 🔿 Węwnet                | izne 🔿 Zawne                   | atrzne: 🔽 U <u>k</u> ryj zamknięte                                                                        |                   |
| <u>W</u> yświetl            |        |                                  |                                |                                                                                                    |                   |
|                             |        |                                  |                                |                                                                                                    |                   |
| Lista:                      |        |                                  |                                |                                                                                                    |                   |
| Lista:<br>🛱 Eksport do iHD  | Obcy   | Kontrahent powią                 | Symbol *                       | Nazwa                                                                                                    | Kon               |
| Lista:<br>El Eksport do iHD | Овсу   | Kontrahent powią                 | Symbol 120                     | Nazwa<br>Mrówka Grodzisk Maz. (M058A)                                                                     | Kon<br>733        |
| Lista:<br>Eksport do iHD    | Obcy   | Kontrahent powią                 | Symbol 120                     | Nazwa<br>Mrówka Grodzisk Maz. (M058A)<br>Mag.rekl. Grodzisk towaty obce                                   | Kon<br>733        |
| Lista:                      | Obcy   | Kontrahent powią<br>GRUPA PSB HA | Symbol *<br>120<br>120R<br>121 | Nazwa<br>Mrówka Grodzisk Maz. (M058A)<br>Mag.rekl. Grodzisk towały obce<br>Sklep Grodzisk Maz. EKSPOZYCJE | Kon<br>733<br>733 |

7. Dodajemy nazwę miejscowości Aplikacja > Konfiguracja > Parametry systemu > Edytuj dane firmy > Dane dodatkowe.

Pole "miasto" będzie umieszczane w polu "Lokalizacja" w iMHD Exporterze.

|                                   |                           |              |          | •          |
|-----------------------------------|---------------------------|--------------|----------|------------|
| $\underline{1}$ . Dane podstawowe | <u>2</u> . Dane dodatkowe |              |          |            |
| Dane do EDI                       |                           |              |          |            |
| I <u>L</u> N/GLN:                 | Numer rejestrowy          | <u>B</u> DO: | _        |            |
|                                   |                           |              |          |            |
| Kod pocztowy:                     | <u>M</u> iasto:           |              | Poczta:  |            |
|                                   | Kielce                    |              |          |            |
| Ulica:                            |                           |              | Nr domu: | Nr lokalu: |
|                                   |                           |              |          |            |
| Gmina:                            |                           | Powiat:      |          |            |
| Województwo:                      |                           | Kod kraju:   |          |            |

## Współpraca z Galerią Handlową - Konfiguracja iHurt

Parametry konfiguracyjne pojawią się po włączeniu modułu "MODUL\_GH\_PSB" – Moduł jest niewidoczny z poziomu parametrów konfiguracyjnych, włączany jest przez Konsultantów Infover na wniosek Klienta.

#### Parametry konfiguracyjne

| I | 🚮 iSH (PSB_CE) admin - Konfiguracja              |                                 |                                                    |
|---|--------------------------------------------------|---------------------------------|----------------------------------------------------|
|   | 1. Parametry globalne i użytkownika 2. Parametry | y systemu 🛛 <u>3</u> . Parametr | y użytkownika cd 🛛 🛓 Parametry stanowiska 🗎        |
|   | Parametry<br>5. Globalne <u>6</u> . Użytkownika  |                                 |                                                    |
|   | <u>G</u> rupa: <u>F</u> ragme                    | nt nazwy parametru:             |                                                    |
|   | <wszystkie grupy=""></wszystkie>                 |                                 | Szu <u>k</u> aj                                    |
|   | Nazwa                                            | Grupa                           | Wartość                                            |
|   | GH: adres API                                    | WYMIANA DAN                     | https://sklepmrowka-test.in.grupapsb.pl/api-punkt/ |
|   | GH: il. dni do przeterm. zamówienia              | WYMIANA DAN                     | 2                                                  |

GH: adres API – wprowadzamy adres API galerii handlowej Produkcyjny adres to: <u>https://sklepmrowka.pl/sklep\_mrowka/api-punkt/\_domyślnie\_uzupełniony</u>)

GH: il. Dni do przeterm. zamówienia – definiujemy po jakiej ilości dni zamówienie ma się pojawiać jako przeterminowane w zakładce "Przeterminowane rezerwacje z GH" w okienku kontroli danych wyświetlanego podczas logowania do systemu. Kolorem czerwonym zaznaczone są rezerwację przekraczające ilość dni określoną w konfiguracji.

🚮 iSH (<ML\_TEST>PSB\_CE) admin

| Etykiety do wydruku (9) | Przeterminowane rezerwacje z GH(9) |
|-------------------------|------------------------------------|
|-------------------------|------------------------------------|

| E, | Numer za | Numer zewn | Magazyn r | Nazwa do | Liczba dni | Data wyst  |
|----|----------|------------|-----------|----------|------------|------------|
| ▶  | 3/2020   | 59966/2020 | 110       |          | 5          | 2020.04.22 |
|    | 1/2020   | 59962/2020 | 110       |          | 5          | 2020.04.22 |
|    | 4/2020   | 59977/2020 | 110       | WZ 3/110 | 5          | 2020.04.22 |
|    | 5/2020   | 59965/2020 | 110       | WZ NZ/1  | 4          | 2020.04.23 |
|    | 7/2020   | 59943/2019 | 120       | WZ NZ/1  | 0          | 2020.04.27 |
|    | 9/2020   | 59952/2019 | 120       |          | 0          | 2020.04.27 |
|    | 8/2020   | 59947/2019 | 120       |          | 0          | 2020.04.27 |
|    | 10/2020  | 59961/2020 | 120       |          | 0          | 2020 04 27 |

#### Magazyn

Ustalamy, który magazyn będzie realizował zamówienia z GH i ustawiamy to po przez jego edycję. Na drugiej zakładce zaznaczamy "Współpraca z Galerią Handlową PSB" a następnie uzupełniamy login, hasło. Dodatkowo można zdefiniować e-mail na który będą trafiały powiadomienia o wgraniu zamówienia z GH do iHurt.

| iSH (PSB_CE) admin - Ma              | agazyn                                         | × |
|--------------------------------------|------------------------------------------------|---|
| 1. Parametry podstawowe              | 2. Parametry dodatkowe                         |   |
| 🔲 Ustalanie daty dostaw              | y przez portał WWW                             |   |
| Synchronizacja z syste<br>WMS Mantis | emem 🗖 Synchronizacja z systemem WMS Mantis_EC | 1 |
|                                      | WMS Mantis LS:                                 |   |
| 🔲 Podział wydań w realiz             | izacji zamówień od odbiorców                   |   |
| Podział wydań w real. zar            | m cecha towaru                                 |   |
| 🔽 Współpraca z Galerią               | Handlową PSB                                   |   |
| c88f8d                               |                                                |   |
| E-mail GH:                           |                                                |   |
|                                      |                                                |   |
| Eksport do iHD                       |                                                |   |

Aby powiadomienia e-mail działały, należy w iHurt skonfigurować konto, z którego powiadomienia będą wysyłane:

| 1  | 🖬 iSH (PSB_CE) admin - Konfiguracja                                 |                               |                                     |
|----|---------------------------------------------------------------------|-------------------------------|-------------------------------------|
|    | <ol> <li>Parametry globalne i użytkownika 2. Parametry s</li> </ol> | ystemu 🛛 <u>3</u> . Parametrj | y użytkownika cd 🛛 <u>4</u> . Parar |
| ſ  | Parametry                                                           |                               |                                     |
|    | 5. Globalne <u>6</u> . Użytkownika                                  |                               |                                     |
|    | <u>G</u> rupa: <u>F</u> ragment                                     | nazwy parametru:              |                                     |
|    | <wszystkie grupy=""></wszystkie>                                    | e e-mail                      | Szu <u>k</u> aj                     |
|    |                                                                     |                               |                                     |
|    | Nazwa                                                               | Grupa                         | Wartość                             |
|    | Wysyłanie E-mail: adres e-mail                                      | WYMIANA DAN                   | abc@xyz.pl                          |
|    | Wysyłanie E-mail: adres e-mail DW                                   | WYMIANA DAN                   |                                     |
|    | Wysyłanie E-mail: alternatywny sposób adresacji                     | WYMIANA DAN                   | nie                                 |
|    | Wysyłanie E-mail: hasło                                             | WYMIANA DAN                   |                                     |
|    | Wysykanie E-mail: port                                              | WYMIANA DAN                   | 25                                  |
|    | Wysykanie E-mail: serwer poczty                                     | WYMIANA DAN                   | poczta.xyz.pl                       |
|    | Wysyłanie E-mail: uwierzytelnianie                                  | WYMIANA DAN                   | tak                                 |
|    | Wysyłanie E-mail: użytkownik                                        | WYMIANA DAN                   | abc                                 |
|    | Wysyłanie E-mail: wyślij kopię do użytkownika wy                    | WYMIANA DAN                   | nie                                 |
| 11 | 1                                                                   |                               |                                     |

Domyślnie informacje o nowym zamówieniu są wysyłane ze strony GH na sms i e-mail przypisany do konta w GH. Niezależnie od tych ustawień w iHurt w oknie konfiguracji magazynu można zdefiniować dodatkowy adres e-mail, na który będą wysyłane powiadomienia o wgraniu do iHurt nowego zamówienia.

#### Prezentacja informacji o przeterminowanych zamówieniach

W oknie kontroli danych podczas logowania została dodana nowa zakładka "przeterminowane rezerwacje z GH", którą widzą tylko osoby z nadanym poniższym uprawnieniem.

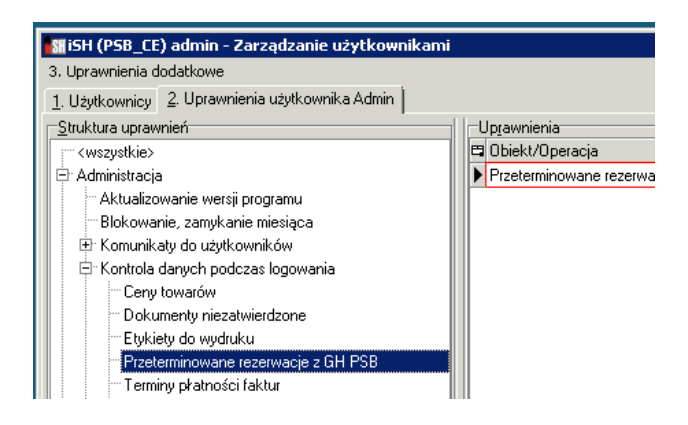

🔠 iSH (<ML\_TEST>PSB\_CE) admin

| E | Etykiety do wydruku (9) Przeterminowane rezerwacje z GH(9) |          |     |           |          |       |       |            |
|---|------------------------------------------------------------|----------|-----|-----------|----------|-------|-------|------------|
|   | Numer za                                                   | Numer ze | ewn | Magazyn r | Nazwa do | Liczb | a dni | Data wyst  |
| ▶ | 3/2020                                                     | 59966/2  | 020 | 110       |          |       | 5     | 2020.04.22 |
|   | 1/2020                                                     | 59962/2  | 020 | 110       |          |       | 5     | 2020.04.22 |
|   | 4/2020                                                     | 59977/2  | 020 | 110       | WZ 3/110 |       | 5     | 2020.04.22 |
|   | 5/2020                                                     | 59965/2  | 020 | 110       | WZ NZ/1  |       | - 4   | 2020.04.23 |
|   | 7/2020                                                     | 59943/2  | 019 | 120       | WZ NZ/1  |       | 0     | 2020.04.27 |
|   | 9/2020                                                     | 59952/2  | 019 | 120       |          |       | 0     | 2020.04.27 |
|   | 8/2020                                                     | 59947/2  | 019 | 120       |          |       | 0     | 2020.04.27 |
|   | 10/2020                                                    | 59961/2  | 020 | 120       |          |       | 0     | 2020.04.27 |
|   | 6/2020                                                     | 59933/2  | 019 | 120       |          |       | 0     | 2020.04.27 |

## Realizacja zamówień

Proces wymiany informacji między iHurt a GH uruchamiamy ręcznie klikając z poziomu zamówień "**Wymiana** danych> Import zamówień z Galerii Handlowej PSB".

Wymiana danych jest dwukierunkowa: iHurt odbiera nowe zamówienia oraz wysyła status o aktualnie realizowanych. Należy pamiętać, aby uruchamiać wymianę danych po zmianie statusu w iHurt na "W trakcie realizacji", aby Klient otrzymał informację o zmianie statusu.

Istnieje możliwość skonfigurowania aplikacji KHAutomat, aby wymiana danych między iHurt a GH odbywała się automatycznie w określonych odstępach czasowych. Konfiguracja automatu jest przygotowana w oddzielnej instrukcji.

Zamówienia wgrane z GH posiadają status "przyjęte" i domyślnie zdefiniowanego KTH "Kontrahent detaliczny" (Kontrahent z GH nie dokłada się do bazy kontrahentów).

Po wgraniu zamówienia do iHurt w GH status zmieni się z "nowe" na "przyjęte do realizacji / trwa kompletowanie".

W komentarzu zamówienia znajdują się podstawowe informacje o osobie zamawiającej:

```
Kom<u>e</u>ntarz
Zamówienie z GH:
Login: j-test@o2.pl, NIP: 1132109846
VOLVO CAR POLAND SP Z O O
Konto Volvo
Puławska 558/560, 02-884 Warszawa (Ursynów)
```

Realizacja zamówienia odbywa się przez zaznaczenie zamówienia ze statusem "przyjęte" i kliknięciem

Następnie określamy sposób realizacji zamówienia:

| iSH (PSB_CE) admin - Wystaw dokument do zamówienia od odbi 🔀 |
|--------------------------------------------------------------|
| <u>R</u> odzaj dokumentu                                     |
| 🔘 wydanie -> faktura sprzedaży                               |
| • wydanie -> paragon                                         |
| Sposób podpowiadania <u>c</u> eny i upustu towaru:           |
| 💿 z zamówienia 🛛 🔿 aktualne ze słownika                      |
| Dokument magazynowy                                          |
| Dokumen <u>t</u> : WZ                                        |
| 🔀 <u>A</u> nuluj 🖌 <u>W</u> ystaw                            |

Po kliknięciu "Wystaw" tworzy nam się dokument WZ, który **odkładamy**, rezerwując tym samym zamówiony towar.

Status zamówienia zmienia się na "W trakcie realizacji" w iHurt oraz na "**Przygotowane do wysyłki**" w GH. Zatwierdzenie dokumentu WZ spowoduje zmianę statusu w iHurt na "Zrealizowane", ale w GH pozostanie status "**Przygotowane do wysyłki**".

Po wystawieniu faktury lub paragonu nastąpi zmiana statusu w GH na "Wysłane"

#### Anulowanie zamówienia – Klient nie przyszedł po odbiór zamówienia

Zamówienia ze statusem "przyjęte" nie można usunąć, można je anulować.

W menu "Zamówienia/Oferty" oraz pod prawym przyciskiem myszy mamy możliwość anulowania zamówienia. Anulowanie powoduje zmianę statusu na "Anulowane" oraz przekazanie tego statusu do Galerii Handlowej.

|   | - Dokumentu |            |         |                    |                    |            |  |  |  |
|---|-------------|------------|---------|--------------------|--------------------|------------|--|--|--|
| Ē | Magazyn r   | Status     |         | Gal. Handl. PSB    | Numer zewn.        | Numer      |  |  |  |
| Г | 110         | Przyjęte   |         | $\checkmark$       | 168420/2020        | 1/2020     |  |  |  |
|   | 110         | Przyjęte   |         | $\checkmark$       | 168421/2020        | 2/2020     |  |  |  |
| Г | 110         | Zrealizowa | Przegla | įdaj               |                    | Ctrl+Ins   |  |  |  |
| F | 120         | Anulowani  | Edytuj  |                    |                    | Ctrl+Enter |  |  |  |
| F | 120         | Do realiza | Dodaj   |                    |                    | Ins        |  |  |  |
| F | 160         | Przyjęte   | Usuń    |                    |                    | Ctrl+Del   |  |  |  |
| F | 160         | Przviete   | Edytuj  | dane uzupełniające | •                  |            |  |  |  |
| E |             | 211        | Anuluj  | rezerwację w Galer | ii Handlowej PSB   |            |  |  |  |
| L |             |            | Usuń z  | zamówienia pozvci  | e z zerowa cena re | alizacii   |  |  |  |
|   |             |            | Utwórz  | kopie dokumentu    |                    |            |  |  |  |
|   |             |            | Wystar  | M dokument do zam  | ówienia            | Chrl+W     |  |  |  |

Zamówienie ze statusem "w trakcie realizacji" także można anulować. Anulowanie zamówienia powoduje dodatkowo usunięcie **odłożonego** dokumentu WZ.

|   | 110 | Anulowane                | $\checkmark$         | 2020.05.26            | 59/PSB_MB/2          | 81/20 | 20 |
|---|-----|--------------------------|----------------------|-----------------------|----------------------|-------|----|
| • | 110 | W trakcie realizacji 👘 🗖 |                      | 2020.00.05            |                      | 00.00 | 20 |
|   | 110 | Do realizacji            | Przeglądaj<br>Edutoj |                       | Ctri+Ins<br>Ctri+Ins |       | 20 |
| Ĩ | 110 | Anulowane                | Dodai                |                       | Inc                  | .er   | 20 |
| Ĩ | 110 | Zrealizowane             | Usuń                 |                       | Ctrl+Del             |       | 20 |
|   | 110 | Do realizacji            | Edytui dane uzunełni | iaiace                | Contrator            |       | 20 |
|   | 110 | Zrealizowane             | Anului rezerwacie w  | Galerii Handlowei PSB | N                    |       | 20 |
|   | 110 | Anulowane                |                      |                       |                      |       | 20 |
|   | 1   |                          | Heuń z zamówiania n  | ARUSIA R RAVAULA SARA | PAR INSTAL           |       |    |

#### Usunięcie niezatwierdzonej WZ

Usunięcie niezatwierdzonego dokumentu WZ, spowoduje zmianę statusu zamówienia z "w trakcie realizacji" na "Do realizacji"; w GH status pozostaje bez zmian "przyjęte do realizacji / trwa kompletowanie". Takie zamówienie można anulować (zgodnie z powyższym akapitem instrukcji) lub ponownie zrealizować klikając prawy przycisk myszy i "Wystaw dokument do zamówienia".

|   | okume <u>n</u> ty |          |                         |                                 |                  |                |       |            |   |   |
|---|-------------------|----------|-------------------------|---------------------------------|------------------|----------------|-------|------------|---|---|
| 8 | Magazyn r         | Status   |                         | Gal, Handl, PS                  | SB               | Numer zewn.    | ÷.    | Numer      |   | W |
|   | 110               | Przyjęte |                         | $\checkmark$                    |                  | 168420/2020    |       | 1/2020     |   |   |
|   | 110               | Przyjęte |                         | $\checkmark$                    |                  | 168421/2020    |       | 2/2020     |   |   |
| Þ | 110               | Do reali | 7901                    | 5                               |                  | 168/25/2020    |       | 3/2020     | 1 |   |
|   | 120               | Przyjęte | Przegląda               | j                               |                  |                |       | Ctrl+Ins   |   |   |
|   | 120               | Przyjęte | Edytuj                  |                                 |                  |                |       | Ctrl+Enter |   |   |
|   | 160               | Przyjęte | Dodaj                   |                                 |                  |                |       | Ins        |   |   |
|   | 160               | Przviete | Usuń                    |                                 |                  |                |       | Ctrl+Del   |   |   |
| Γ |                   |          | Edytuj da<br>Anuluj rez | ne uzupełniają<br>erwację w Gal | ące<br>Ierii Har | ndlowej PSB    |       |            |   |   |
|   |                   |          | Usuń z za<br>Utwórz ko  | mówienia pozy<br>pię dokumentu  | /cje z za<br>u   | erową ceną rea | aliza | cji        |   |   |
|   |                   |          | Wystaw o                | lokument do za                  | amówie           | nia            |       | Ctrl+W     |   |   |
|   |                   |          | Dokumeni<br>Przyjmij z  | <b>y związane</b><br>aliczkę    |                  |                |       | Ctrl+D     |   |   |

#### Podgląd wymiany statusów z Galerią Handlową

Klikając na zamówienie prawym przyciskiem myszy > Statusy wymiany z Galerią Handlową PSB mamy możliwość podglądu statusu wymiany statusów z GH.

Data – jest to data zamiany statusu w iHurt

Aktywny - jest to informacja jaki aktualnie jest aktywny status

Uaktualniono w GH - jest czy status z iHurt został przekazany na stronę GH

Data aktualizacji w GH – jest to data, kiedy status został przekazany do GH

| 🌃 iSH (PSB_CE) admin - Statu | sy wymiany z Galerią Han | dlową PS     | в                 |                |                        |               |
|------------------------------|--------------------------|--------------|-------------------|----------------|------------------------|---------------|
| Lista:                       |                          |              |                   |                |                        |               |
| 🛱 Status wymiany             | Data 🔶                   | Aktywny      | Uaktualniono w GH | Komunikat z GH | Data aktualizacji w GH |               |
| 🕨 w trakcie kompletowania    | 2020.05.22 14:05:48      |              | $\checkmark$      | OK             | 2020.05.22 14:07:17    |               |
| przygotowane do odbioru      | 2020.05.26 09:36:46      |              | $\checkmark$      | OK             | 2020.05.26 11:44:40    |               |
| odebrane                     | 2020.05.26 09:38:47      | $\checkmark$ | $\checkmark$      | OK             | 2020.05.26 11:44:43    |               |
|                              |                          |              |                   |                |                        |               |
|                              |                          |              |                   |                |                        |               |
|                              |                          |              |                   |                |                        |               |
|                              |                          |              |                   |                |                        | 🖵 📔 🚰 Zamknij |
| •                            |                          |              |                   |                | •                      |               |